## MANUAL DE OPERAÇÃO AGEN CONSULT VERSÃO BÁSICO

**Instalação:** Acione o botão iniciar do Windows e em seguida acione a opção executar, digite <u>C:\instalador.exe</u>, acione Ok e aguarde a descompactação.

Acione o botão iniciar do Windows e em seguida acione a opção executar, digite C:\instalador\instal.exe, acione Ok e siga as instruções. Dúvidas? Fale conosco em <u>www.agensistemas.com</u>

## Operação:

O Agen Consult Básico, bem como todas as aplicações vindouras de Agen Sistemas são:

- Em português;
- Simplificadas ao máximo em sua finalidade;
- Buscam ser intuitivas, visualize todos os itens do menu da tela inicial para observar.

Porém, algumas observações devem ser feitas para a compreensão de alguns itens da tela *Agenda Médica*, pois a interação de recursos de várias outras telas e módulos do sistema pedem esclarecimentos.

1 – Após selecionar especialidade, médico e dia desejado, por meio das telas de seleção e da ferramenta calendário surgirá uma grade de horários do dia, selecione o horário disponível desejado buscando o convênio, no item convênio.

| Cadastro/Agenda médica          |                                 |                                        |
|---------------------------------|---------------------------------|----------------------------------------|
| Agenda Pesquisa                 | 😵 😵  🏢                          |                                        |
|                                 | Acte                            | nda do Médico                          |
| Especialidade                   | Data selecionada                | Médico<br>WILLIAM EPAMINONDAS - 000001 |
| < Abril/2008 >                  | Nome do Médico                  | Abril/2008                             |
| dom seg ter qua qui sex sáb     | WILLIAM EPAMINONDAS             | dom seg ter qua qui sex sáb            |
| 7                               |                                 | 7                                      |
| 14                              |                                 | 14                                     |
| 21                              |                                 | 21                                     |
| 20                              |                                 | 20                                     |
| Hoje: Hor.: 🗖 📕 🔳               |                                 | Hoje: Hor: Hor: Hor:                   |
| Hora Encaixe? Descrição do conv | énio Cód.conv. Nome do paciente |                                        |
| 1400 Não PARTICULAR             |                                 | NETO 22222222 1                        |
| 1410 Não                        |                                 | r r                                    |
|                                 |                                 | i                                      |
|                                 |                                 |                                        |
| 1430 Não                        |                                 |                                        |
| 1440 Não                        |                                 |                                        |
| 1450 Não                        |                                 |                                        |
|                                 |                                 |                                        |

{foto 1 agenda no campo paciente}

2 – Após selecionar o convênio clique em paciente, e a tela de cadastro de prontuário surgirá, busque o paciente, se existir confira e atualize, se necessário, os seus dados e confirme a alteração, se não constar sinalize inclusão no controle de modo, parte de cima/direita da tela e cadastre o novo paciente. Em seguida saia da tela e retornará imediatamente a agenda bastando prosseguir para o próximo agendamento.

| Cadastro/Prontu | ario do paciente |        |          |        |            |          |         |          | and and the |
|-----------------|------------------|--------|----------|--------|------------|----------|---------|----------|-------------|
| Prontuário      | Pesquisa         |        |          |        |            | <b>9</b> |         |          | 🝼 🗵         |
|                 |                  |        |          | -      | -          | -        |         |          |             |
|                 |                  | Terrer |          | -      |            | -        |         |          |             |
|                 |                  |        |          | E-     |            | _        | -       | -        | -           |
| 11110           |                  |        |          |        |            |          |         |          |             |
|                 |                  | Pes    | ijuisa P | roni   | Jário      |          |         |          |             |
|                 |                  |        |          |        | Informe o  | o Cam    | po para | Pesquisa |             |
| Prontuário      | Nome             |        |          |        |            |          |         | Sexo     |             |
| I               | la la            |        |          |        |            |          |         | J        | <u> </u>    |
| Dt.Nasc.        | Bairro           |        |          | Cidade |            |          |         |          |             |
|                 |                  |        |          | ,      |            |          |         |          |             |
|                 | NO               |        |          |        |            |          |         |          |             |
|                 |                  |        |          |        |            | a cata   |         |          |             |
| Prontuário Nor  | ne               |        |          |        | Dt.Nasc.   | Sexo     | Mãe     |          |             |
| ▶ 0000001 JOF   | RGE BITTENCOURT  | NETO   |          |        | 01/01/1920 | М        | JOANA   |          |             |
|                 |                  |        |          |        |            |          |         |          |             |
|                 |                  |        |          |        |            |          |         |          |             |
|                 |                  |        |          |        |            |          |         |          | _1          |
|                 |                  |        |          |        |            |          |         |          | <u> </u>    |
|                 |                  |        |          |        |            |          |         |          |             |

| Cadastro/Prontuario do paciente                   |                                          |                 |
|---------------------------------------------------|------------------------------------------|-----------------|
| Prontuário Pesquisa                               |                                          |                 |
|                                                   | Modo<br>77 C Inclusão C Alteração / Excl | usão / Consulta |
| Prontuário 0000001                                |                                          |                 |
| Nome<br>JORGE BITTENCOURT NETO                    | Dt.Nasc. Se:<br>01/01/1920 M             | xo              |
| JOANA                                             | Pai<br>FELISBERTO                        |                 |
| CEP Endereço 20000000 RUA DAS CAPIDEIRAS 127      | Bairro<br>CENTRO                         |                 |
| Cidade<br>RIO DE JANEIRO<br>DO DE JANEIRO         | UF Telefone     RJ   22222222            |                 |
| 00000000000000000000000000000000000000            | 0 000-00                                 |                 |
|                                                   | Dt.Nasc. Sexo Mãe                        | <b>_</b>        |
| Cadastro/Armazena dados do prontuario do paciente |                                          |                 |
|                                                   |                                          | ۲<br>۱          |

{foto2 tela de prontuário}

3 – Para confirmar a chegada do paciente; Abra a agenda de especialidade/médico/dia assim exibindo a grade de agendamento, ou utilizando a *pesquisa de agenda* para localizar rapidamente o horário desejado clicando sobre ele em seguida para exibição da grade, este processo se aplica também para imprimir agenda acionando o ícone da impressora no topo da tela. Após informar a *chegada* na grade selecione *SADT* ou *CONSULTA* conforme o atendimento para seu respectivo preenchimento / impressão.

| Cadastro / S.P./S.A.D.T.                                                                                                    |                                                               |  |  |  |
|----------------------------------------------------------------------------------------------------|---------------------------------------------------------------|--|--|--|
| Atendimento Pesquisa                                                                                                    | 🖬 🗹 🗵                                                         |  |  |  |
| Prontuário<br>0000001  Nº do Atendimento S.P. / S.A.D                                                                                                    | 2 - N°.                                                       |  |  |  |
| 1 - Registro ANS         3 - Nº.Guia Principal         4 - Dt.autorização         5 - Senha           0000001                                                                                                    | 6 - Dt.Val.Senha 7 - Dt.Emissão Guia                          |  |  |  |
| Pados do Beneficiário           8 - N°.Carteira         9 - Nome Plano Beneficiário 10 - Dt.Valid.Carteira         11 - Nome do Beneficiário           Image: Carteira         Image: Carteira         11 - Nome do Beneficiário | ário 12 - Cartão Nac.Saúde NDES                               |  |  |  |
| Dados do Contratado Solicitante           13 - Cód.Op.CNPJ/CPF         14 - Nome do Contratado                                                                                                    | 15 - CNES C.Sol.                                              |  |  |  |
| 16 - Nome Prof.Solicitante 17 - Cons.Prof. 18 - Num.no (                                                                                                    | Conselho 19 - UF 20 - CBO                                     |  |  |  |
| Dados da Solicitação / Procedimentos e Exames Solicitados         21 - Data       H.solic.       22 - Caráter Solic.       23 - CID 10       24 - Indicação Clínica (Tab para sar)                                               |                                                               |  |  |  |
| Procedimentos Solicitados                                                                                                    | 0.P.M. Solicitadas                                            |  |  |  |
| Dados do Contratado Executante       41 - Nome do Prof.Exec.       42 - Cons.Prof.       43 - N. Cons.       44 - UF       45 - C                                                                                                | BO Dados do Atendimento<br>46 - Tipo Atend. 47 - Ind.Acidente |  |  |  |
| 48 - Tipo Saída 49 - Tipo Doença 50 - Tempo da Doença 64 - Observações                                                                                                    |                                                               |  |  |  |
| Procedimentos Executados Outras Despesas                                                                                                    | 0.P.M. Executadas                                             |  |  |  |
| 65 -Tot.Proc.R\$ 66 -Tx. e Alug R\$ 67 -Tot.Mat. R\$ 68 -Tot.Med.R\$ 69 -T.Diári                                                                                                    | as R\$ 70 - Tot.Gases R\$ 71 -T.G.Guia R\$<br>0,00 0,00 0,00  |  |  |  |
|                                                                                                    |                                                               |  |  |  |

{foto3 tela de sadt}

| Cadastro/Guia de Consulta                                                 |                                 |                                               |
|---------------------------------------------------------------------------|---------------------------------|-----------------------------------------------|
| Consulta Pesquisa                                                         |                                 |                                               |
| Prontuário Nº do Atendimento                                              | noulto.                         | 2 - N°.                                       |
|                                                                           | nsulta                          |                                               |
| Dados do Beneficiário<br>1 -Registro ANS 3 - Dt.Emis.Guia 4 - Nº.Carteira | 5 - Plano                       | 6 - Val.Carteira                              |
| 7 - Nome                                                                  |                                 |                                               |
| HELIKSON FERNANDES                                                        |                                 |                                               |
| Dados do Contratado<br>20 - Nome do Prof. Executante                      | 21 - Cons.Prof.                 | 22 - Nº.Cons. 23 - UF 24 - CBO                |
| CONSULTORIO MÉDICO                                                        | CRM                             | 52123456 RJ 💌 12345                           |
| Hipótese Diagnóstica<br>25 - Tipo Doença<br>26 - Tempo da Doença          | 27 - Ind.Acidente               |                                               |
| 28 - CID Principal 29 - CID(2)                                            | 30 - CID(3)                     | 31 - CID(4)                                   |
|                                                                           |                                 |                                               |
| Dados do Atendimento Realizado<br>32 - Data do Atend. 33 - Tabela         |                                 |                                               |
| 05/05/2008                                                                |                                 | <b>-</b>                                      |
| 34 - Cód. do Procedimento                                                 |                                 | 35 - Tipo de Consulta 36 - Tipo Saída         |
| 1                                                                         | <b>•</b>                        |                                               |
| Prontuário Nº do Atendi 1 - Registro A 2 - Nº. 3 - Dt.Emis.G 4 - Nº.C.    | arteir 5 - Plano 6 - Val.Cartei | 7 - Nome 8 - Nº.Cartão 9 - Cód.Op.C 10 - Nome |
|                                                                           |                                 | I                                             |
|                                                                           |                                 |                                               |
|                                                                           |                                 |                                               |
|                                                                           |                                 |                                               |
|                                                                           |                                 |                                               |

{foto4 tela de consulta}

4 – Encaixes podem ser feitos numa grade selecionada acionando o ícone de relógio no topo/centro da tela ou desfeitos acionando o ícone do relógio cortado.

Após este sucinto explicativo, acreditamos que V.S.a possua os meios necessários para uso do *Agen Consult Básico*, caso persistam dúvidas solicitamos que entre em contato não somente para esclarecimento, que será um prazer fornecer, mas para aprimorarmos nossa perspectiva de cumprimento de nossas metas e assim evoluir o produto que está por apreciar.